## รายละเอียดวิธีการใช้งานระบบการให้บริการ E-Service

๑. เปิดเว็บไซต์เทศบาลตำบลกุสุมาลย์ https://www.govesite.com/kusumal/index.php?p=1 (ดังในรูปภาพ)

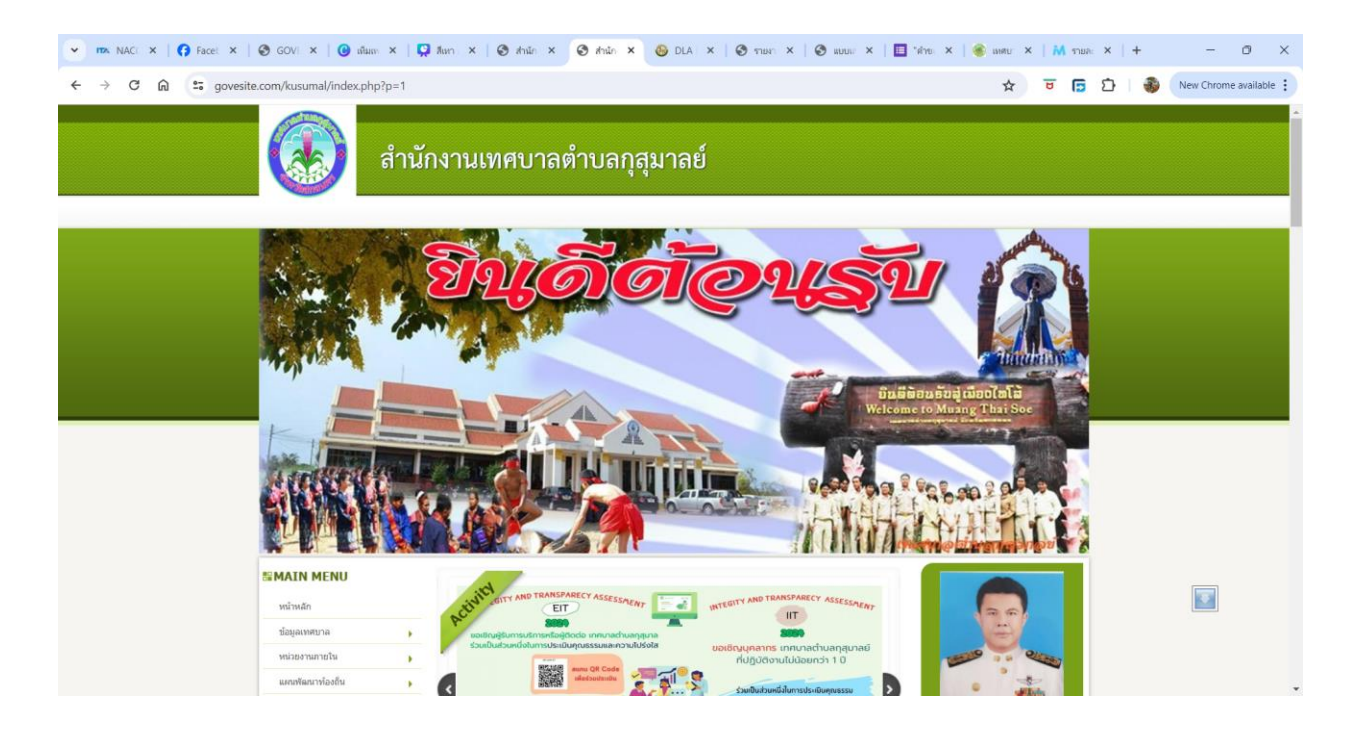

๒. เลือกหัวข้อแบนเนอร์ด้านซ้ายมือ โดยเลื่อนลงมาด้านล่าง คลิกชื่อแบนเนอร์ว่า "e-Service" (ดังในรูปภาพ)

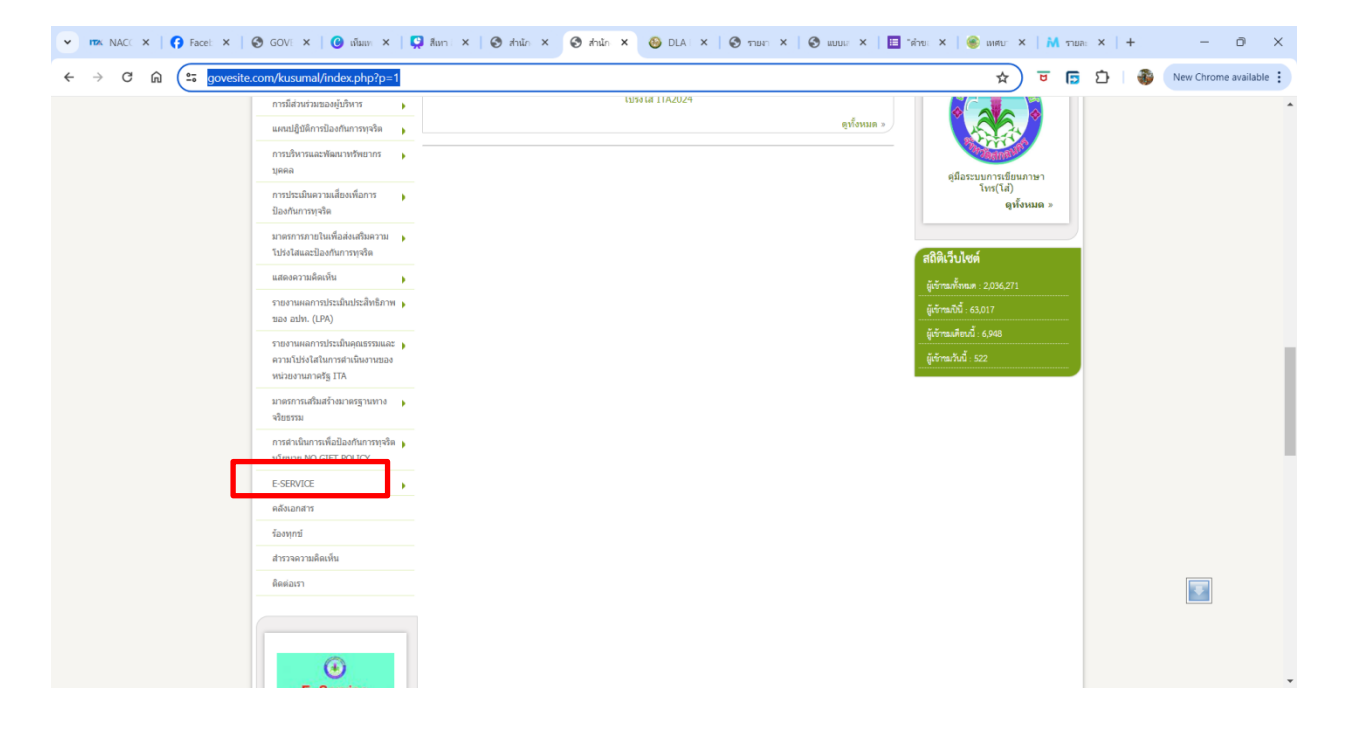

๓. เลือกเรื่องที่จะรับบริการที่วงสีแดงไว้ (ดังในรูปภาพ)

๑."คำขอตัดกิ่งต้นไม้ในพื้นที่เทศบาลต่ำบลกุสุมาลย์" อำเภอกุสุมาลย์ จังหวัดสกลนคร

๒."ระบบคำขอรับบริการถังขยะ" เทศบาลตำบลกุสุมาลย์ อำเภอกุสุมาลย์ จังหวัดสกลนคร

๓."ระบบขอรับบริการออนไลน์" เทศบาลตำบลกุสุมาลย์ อำเภอกุสุมาลย์ จังหวัดสกลนคร

๔.แจ้งข้อร้องเรียน/แจ้งเบาะแสการทุจริตและประพฤติมิชอบเทศบาลตำบลกุสุมาลย์ จังหวัดสกลนคร จากนั้นให้ดำเนินการกรอกรายละเอียดข้อมูลต่างๆ ให้ครบถ้วนในแบบฟอร์มที่กำหนด

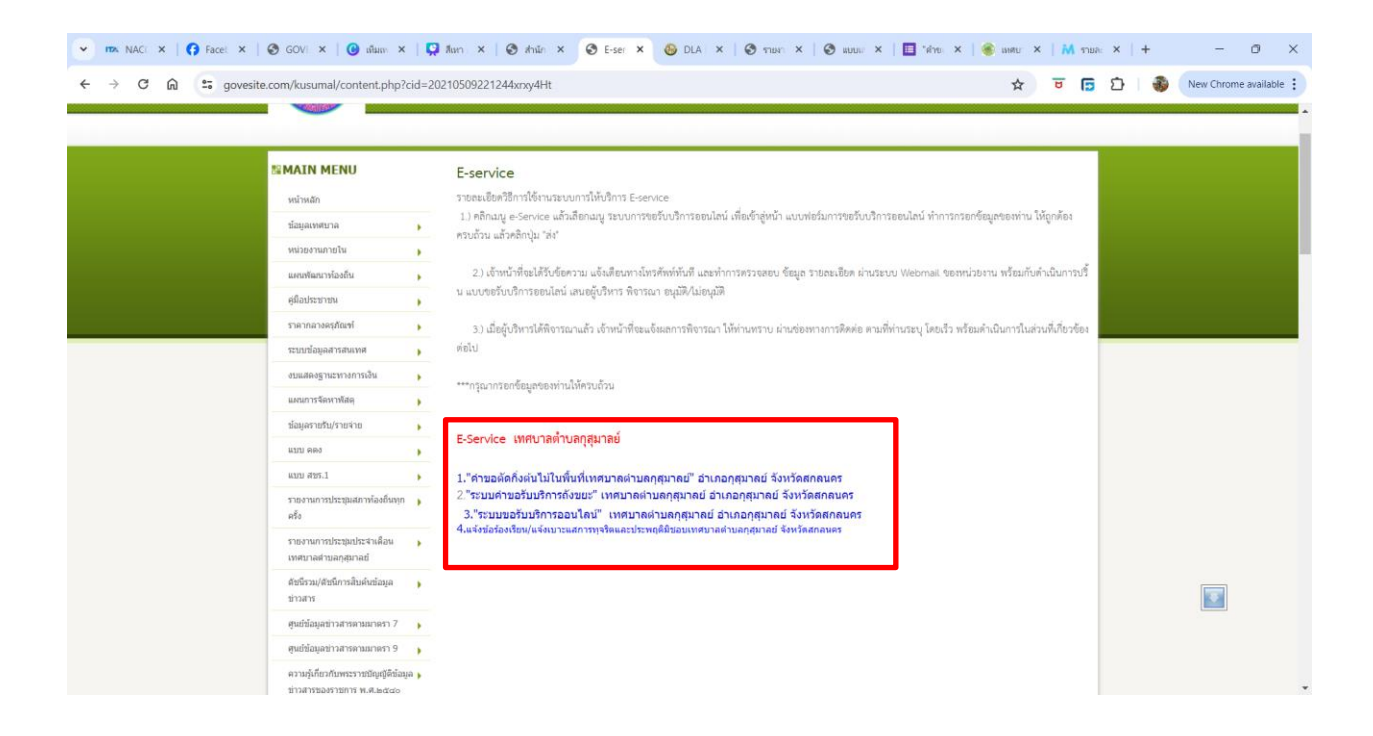

แบบ."คำขอตัดกิ่งต้นไม้ในพื้นที่เทศบาลตำบลกุสุมาลย์"

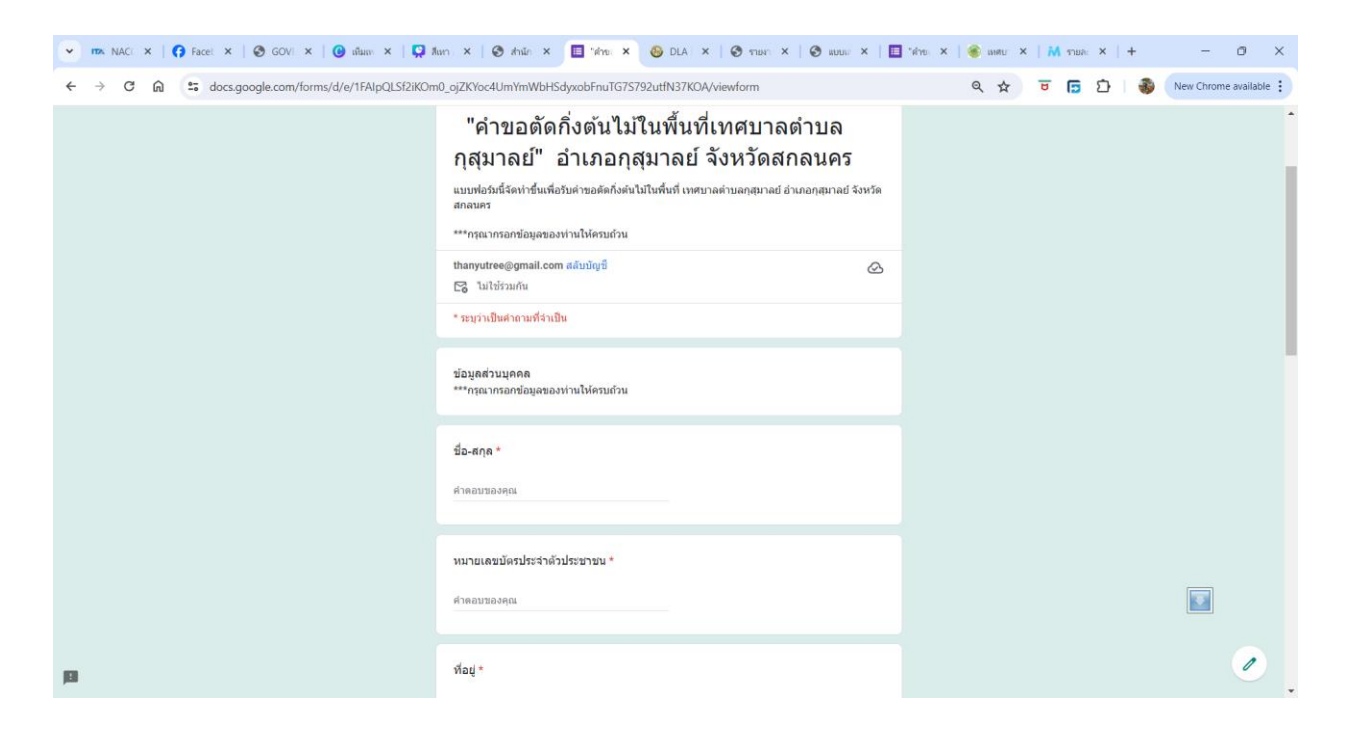

## <u>แบบระบบคำขอรับบริการถังขยะ</u>

| 🗸 🚾 NACC X   🚱 Facebo X   🕲 GOVEF X   😮 ເຄີຍແທລ X | 📮 ãan ãi 🗙 🔲 "вирий 🗴 🕹 DLA El 🗙   😒 тленла: Х   😒 аррий: Х   🛅 "й                                                                                                    | กของ 🗙   🎯 เหตุบาง 🗙 | +   × Danater M | - 0 ×                |
|---------------------------------------------------|----------------------------------------------------------------------------------------------------|----------------------|-----------------|----------------------|
| ← → C ⋒ 🖙 docs.google.com/forms/d/e/1FAIpQLSes9Tm | TYwaStRW08nQDLZyBqy6VPMSjvcYomSKQZOYVgLul7A/viewform                                                                                                    | ९ ☆                  | च 🖪 🖸 🕷         | New Chrome available |
|                                                   | "ระบบคำขอรับบริการถังขยะ" เทศบาลตำบล<br>กุสุมาลย์ อำเภอกุสุมาลย์ จังหวัดสกลนคร<br>แบทต่อนนี้จดหร้อสกลนคร<br>กุศมาลย์ จังหร้อสกลนคร<br>***กรุณากรอกข้อมูลของท่านให้ครนถ่วน |                      |                 |                      |
|                                                   | thanyutree@gmail.com ສລົມນິດູນີ້<br>ເວັ້ງ ໃນໄດ້ຮ່ວມກັບ<br>* ກະນຸວ່າເປັນສາຄາມກຳຈຳເປັນ                                                                                      |                      |                 |                      |
|                                                   | ข้อมูลส่วนบุคคล<br>****กรุณากรอกข้อมูลของท่านให้ครบถ้วน                                                                                                    |                      |                 |                      |
|                                                   | ชื่อ-สกุด *<br>ศาคอบของคุณ                                                                                                    |                      |                 |                      |
|                                                   | หมายเลขมัตรประจำดัวประชาชน *<br>ศำคอบของคุณ                                                                                                    |                      |                 |                      |
| р                                                 | พื่อยู่ *                                                                                                    |                      |                 |                      |

 ๔. เมื่อดำเนินการกรอกรายละเอียดข้อมูลครบถ้วนแล้ว ให้กดคลิกคำว่า "ส่ง" (ดังในรูปภาพ) เพื่อส่งรายละเอียด ข้อมูลให้กับเจ้าหน้าที่เพื่อตอบข้อมูลกลับหรือติดต่อกลับไป และให้บริการต่อไป

| <ul> <li>IDA NACC ×   G Faceb: ×   ③ GOVEI ×   ④ เกิมเพล ×</li> </ul> | 🞇 Лан Л. 🗙 🔲 "вали" 🗙 🔕 DLA El X   🥸 этакты X   🥸 алианы X   🔳 "Иг | א א א א א א א א א א א א א א א א א א א | - ø ×                |
|-----------------------------------------------------------------------|--------------------------------------------------------------------|---------------------------------------|----------------------|
| ← → C ⋒ 😅 docs.google.com/forms/d/e/1FAlpQLSes9T                      | rTYwaStRW08nQDLZyBqy6VPMSjvcYomSKQZOYVgLul7A/viewform              | ९ 🕁 😇 🔂 🚳                             | New Chrome available |
|                                                                       | <ul> <li>10 10101111000000000000000000000000000</li></ul>          |                                       |                      |
|                                                                       | รานคะเอียด *<br>คำคอมของคุณ                                        |                                       |                      |
|                                                                       | รับที่แจ้ง<br>ระดำ<br>mm//dd/yyyy 🗖                                |                                       |                      |
| р                                                                     | ส่ง                                                                |                                       | 0                    |